# PC CADDIE Infodesktop

Always up to date, you can read our PC CADDIE news, answers to frequently asked support questions or important PC CADDIE update information - in the background and yet right in the middle of your PC CADDIE programme. Your PC CADDIE://online-modules at a glance.

The Infodesktop appears directly when you start PC CADDIE.

Is your Infodesktop inactive? This is the default setting for all POS stations.

Here you can read how to activate the Infodesktop via the programme settings or contact PC CADDIE Support.

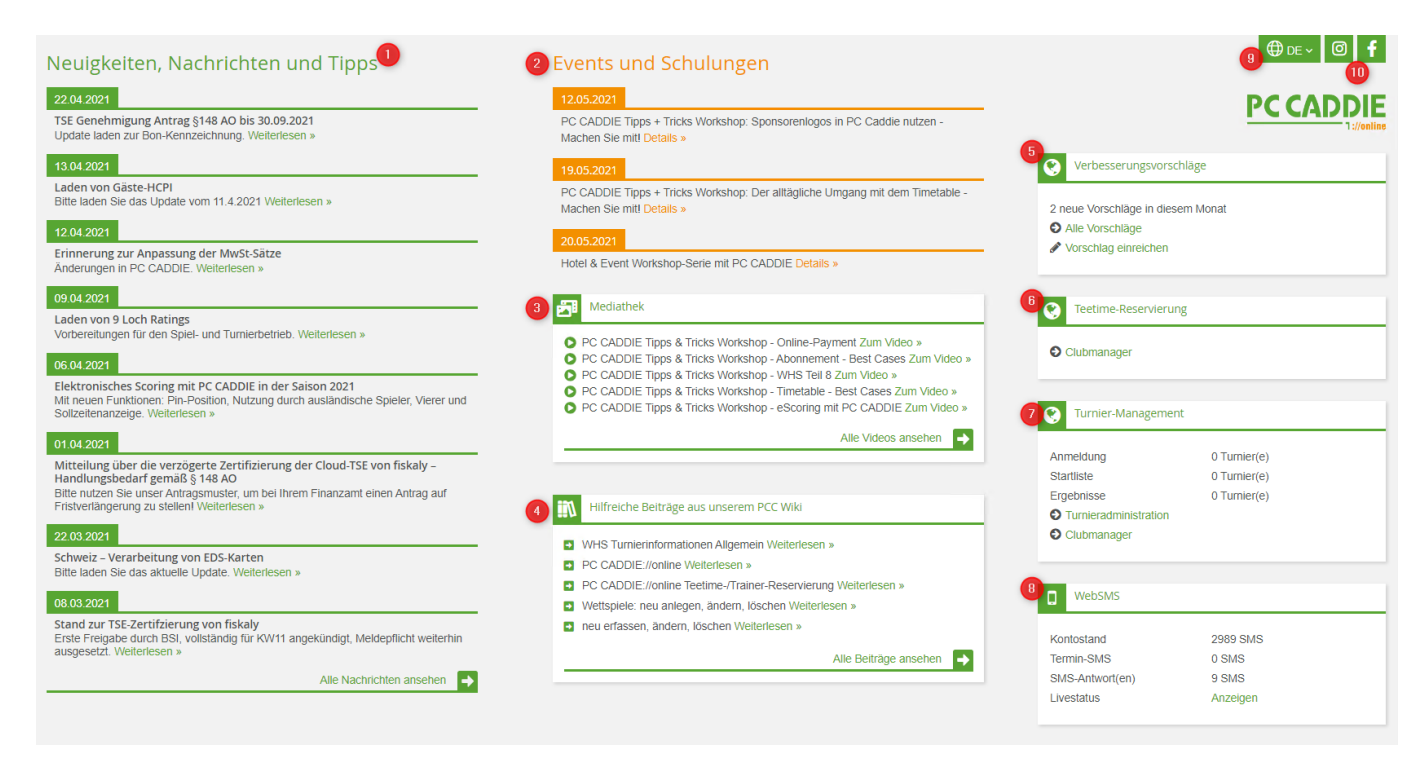

The Infodesktop informs you about:

- 1. The latest **PC CADDIE news** on updates, module developments, improvements, seminar dates and events and provides answers to frequently asked support questions.
- 2. You will also find all current events and training courses **events and training courses** e.g. the PC CADDIE Tips & Tricks workshops
- in the media library you will find all PC CADDIE media, e.g. recorded workshops, press articles, etc.
- 4. in the section below **Helpful articles from our PCC Wiki** you will find quick links to the most current and most clicked topics
- 5. About the **voting tool** you can submit suggestions for future programming and vote on them
- 6. Do you have the **PC CADDIE://online Teetime/Trainer**-module, you can also find it in the display.
- 7. With the module PC CADDIE://online Tournament/competition calendar module, you can access the tournament administration directly. You can usually access this in the tournament via Internet/OK in the tournament. You can also directly access the administration of the PC CADDIE://online modules, such as the PC CADDIE://online Club Manager, without having to log in separately.
- 8. The account balance of your PC CADDIE://online WebSMS can also be read here.

- 9. You can change the language up here
- 10. Access to the PC CADDIE social media channels

We hope you enjoy clicking, reading and finding out more!

 $\rightarrow$  How to activate the PC CADDIE Infodesktop on your workstation: Configuration of the PC CADDIE interface

 $\rightarrow$  In the password management, a supervisor can grant you the right to see the Infodesktop: Password management

If the following blocking message appears, the logged-in user is not authorised to access this website. Please contact your system administrator to have the domain **pccaddie.info** domain can be unblocked.

| Interne                                 | t Explorer 🛛 🗙                                                                                                    |
|-----------------------------------------|----------------------------------------------------------------------------------------------------|
| 0                                       | Content within this application coming from the<br>website listed below is being blocked by Internet<br>Explorer Enhanced Security Configuration.                                                                                    |
|                                         | http://www.pccaddie.info                                                                                                    |
|                                         |                                                                                                    |
| Learn (                                 | more about Internet Explorer's Enhanced Security Configuration                                                                                                    |
| If you t<br>to the<br>review<br>instead | rust this website, you can lower security settings for the site by adding it<br>Frusted sites zone. If you know this website is on your local intranet,<br>help for instructions on adding the site to the local intranet zone<br>I. |
| To add<br>Option                        | I this site to Trusted sites zone : Select the Tools menu, then Internet<br>s. On the Security tab, select Trusted Zone and then Sites.                                                                                              |
| Importa<br>setting<br>Explore           | ant: adding this website to the Trusted sites zone will lower the security<br>s for all content from this web site for all applications, including Internet<br>er.                                                                   |

## **Contents and structure of the Infodesktop**

### Voting tool

As many suggestions for improvement and ideas for the development of our software come from you, we have developed a voting tool. You can use this tool to submit programming suggestions, rate them and thus have a say in future updates.

The submitted suggestions are first checked and there may already be a solution for your suggestion, thus preventing duplicate entries. In addition, the programming department estimates the development effort and thus determines a number of points according to which voting can take place.

The entry is then released so that all customers can vote with the points available to them or redistribute the points they have already awarded. The amount of points in your account depends on the scope of the PC CADDIE software used. If a suggestion reaches the full number of points within two years, it will be included in the programming and implemented. In this way, we ensure that only those contributions that promise the greatest benefit are pursued. Furthermore, all customers who have voted in favour of this suggestion will be included in the programming.

You can find the voting tool directly on your Infodesktop.

### Structure and function of the voting tool

| VERBESSER                                                                                                    | NUNGSVORSCHLÄGE                                                                                                    |                                                                                                    |                                                                                 |                                                 | 2 🔳               |
|----------------------------------------------------------------------------------------------------|----------------------------------------------------------------------------------------------------|----------------------------------------------------------------------------------------------------|---------------------------------------------------------------------------------|-------------------------------------------------|-------------------|
| Wieso ein "Voti<br>Durch Ihre Wünsch<br>Entwicklungswünse<br>entwickelt. So setz<br>Wie werden Voi<br>Wie werden die | ng Tool"?<br>he und Vorschlage sorgen Sie als unser Ku-<br>che mitzuteilen. Zudem erhalten Sie die A<br>en wir unser Erfolgsrezept fort: Dass Sie r<br>rschläge eingestellt?<br>Vorschläge bewertet? | unde für ein sich ständig entwickelndes und verbessertes PC CADDIE. Mit diesem<br>Wöglichkeit, über die Umsetzung der Vorschläge mit zu entscheiden: Projekte mit<br>mit einem PC CADDIE arbeiten, dass von den Experten für die Branche entwickeit | VOTING TOOL wird es für Sie<br>den meisten Punkten werden<br>wurde – von ihnen. | noch einfacher, uns ih<br>von uns verbindlich u | ire<br>nd zeitnah |
| 3<br>Alle Vorschläge                                                                                                 | 1 5                                                                                                    |                                                                                                    |                                                                                 | 6 Vorschl                                       | ag einreichen     |
| Letzte Änderung 47                                                                                                   | Club -                                                                                                    | Titel <del>-</del>                                                                                                    | Kategorie <del>-</del>                                                          | Anhänge Pu                                      | nktestand         |
| 15.01.2020 14:46                                                                                                    | Golf Gut Glinde                                                                                                    | Serien-Gutschein-Druck                                                                                                    | Greenfee-Kasse                                                                  | 0                                               | 0 3600            |
| 15.01.2020 14:45                                                                                                    | Golfclub Engelberg-Titlis                                                                                                    | Info wenn Spielerabgleich im Timetable nicht funktioniert hat                                                                                                    | Timetable und Events                                                            | 0                                               | 0 1200            |
| 15.01.2020 14:44                                                                                                    | Frankfurter Golf Club e.V.                                                                                                    | neues Turnier anlegen - Reset-Button                                                                                                    | Turnier und Vorgaben                                                            | 0                                               | 0 1800            |
| 15.01.2020 14:43                                                                                                    | Golfclub Erlen                                                                                                    | Turnierspielerimport in den Timetable genauso wieder löschen können                                                                                                    | Timetable und Events                                                            | 0                                               | 0 1200            |
| 15.01.2020 14:42                                                                                                    | Golf Gleidingen                                                                                                    | Passworteinstellungen für alle Passwörter/User drucken                                                                                                    | Sonstiges                                                                       | 0                                               | 0 1800            |
| 15.01.2020 14:40                                                                                                    | Golfclub Johannesthal e.V.                                                                                                    | Ausgebuchte SEPA-Datei kennzeichnen                                                                                                    | Beiträge / Buchhaltung                                                          | 0                                               | 0 600             |
|                                                                                                    |                                                                                                    |                                                                                                    |                                                                                 |                                                 |                   |

1. in the upper section you will find additional information and explanations:

- Why a "voting tool"?
- How are suggestions posted?
- How are suggestions evaluated?

2. via the menu bar, you can see which proposals have a high approval rating and which proposals have undergone the most recent changes. You can also view your own points account with the available and awarded points.

| VERBESSER                                                                                                    | UNGSVORSCHLÄGE                                                                                                    |                                                                                                    | ſ                                              | Kurz vor Umse<br>Preisklassen                                                                                                    | <b>tzung</b><br>einteilung ar | ahand Abschlagfarbe  |
|----------------------------------------------------------------------------------------------------|----------------------------------------------------------------------------------------------------|----------------------------------------------------------------------------------------------------|------------------------------------------------|----------------------------------------------------------------------------------------------------|-------------------------------|----------------------|
| Wieso ein "Votin<br>Durch Ihre Wünsch<br>Entwicklungswüns<br>entwickelt. So setz<br>Wie werden Vor<br>Wie werden die | ng Tool??<br>te und Vorschläge sorgen Sie als unser Ku<br>che mitzutellen. Zudem erhalten Sie die N<br>en wir unser Erfolgsrezept fort: Dass Sie r<br>sschläge eingestellt?<br>Vorschläge bewertet? | inde für ein sich standig entwickelndes und verbessertes PC CADDIE. Mit diesem<br>Möglichkeit. über die Umsetzung der Vorschläge mit zu entscheiden: Projekte mit<br>nit einem PC CADDIE arbeiten, dass von den Experten für die Branche entwickeit | i VOTING TOD<br>. den meisten<br>: wurde – von | Letzte Änderungen           Op(         Timetable - Raumbelegung über 0 Uhr           ef F         Ihre Punkte           Ihre Punkte         Verfugbare Punkte: 100           Vergebene Punkte: 0         Gesamt: 100 |                               |                      |
|                                                                                                    |                                                                                                    |                                                                                                    |                                                |                                                                                                    |                               | Vorschlag einreichen |
| Alle Vorschläge                                                                                                    | Ihre Vorschläge Favoriten                                                                                                    |                                                                                                    |                                                |                                                                                                    |                               |                      |
| Letzte Änderung ↓₹                                                                                                   | Club 🗸                                                                                                    | Titel 🗸                                                                                                    | Kategorie                                      | -                                                                                                    | Anhänge                       | Punktestand          |
| 15.01.2020 14:46                                                                                                    | Golf Gut Glinde                                                                                                    | Serien-Gutschein-Druck                                                                                                    | Greenfee-K                                     | Kasse                                                                                                    | 2 14 1                        | 0 0 3600             |
|                                                                                                    |                                                                                                    |                                                                                                    |                                                |                                                                                                    |                               |                      |

3, 4 and 5 You can use the selection options to view all suggestions, view and edit the suggestions you have submitted and track your marked favourites.

#### 6. submit a proposal:

| GSVORSC<br>"? •<br>torschläge sorgen 5<br>tuteilen. Zudem ert<br>nser Erfolgsrezept<br>e eingestellt? •<br>nläge bewertet? | Eintrag hinzufügen     Titel:     Itel:     Kategorie:     ohne Kategorie     Øhne Kategorie     Øhne Kategorie </th <th>es für Sie noch eint<br/>n werden von uns</th> | es für Sie noch eint<br>n werden von uns |
|----------------------------------------------------------------------------------------------------|----------------------------------------------------------------------------------------------------|------------------------------------------|
| /orschläge F                                                                                                    |                                                                                                    |                                          |
| •                                                                                                    |                                                                                                    | Anhān                                    |
| ut Glinde                                                                                                    | Zurück Speichern                                                                                                    | 12 84                                    |
| ub Engelberg-Titlis                                                                                                    | Info wenn Spielerabgleich im Timetable nicht funktioniert hat Timetable und Ev                                                                                                    | ents 🖭 🛤                                 |

1. enter the title of your proposal. Formulate it as precisely as possible

2. then select from the categories provided the one to which your idea can be assigned

3. add a short description to your proposal so that it is also clearly understandable for other customers.

4. you also have the option of adding a file, e.g. a picture, to explain your proposal.

## Voting Tool Tutorial

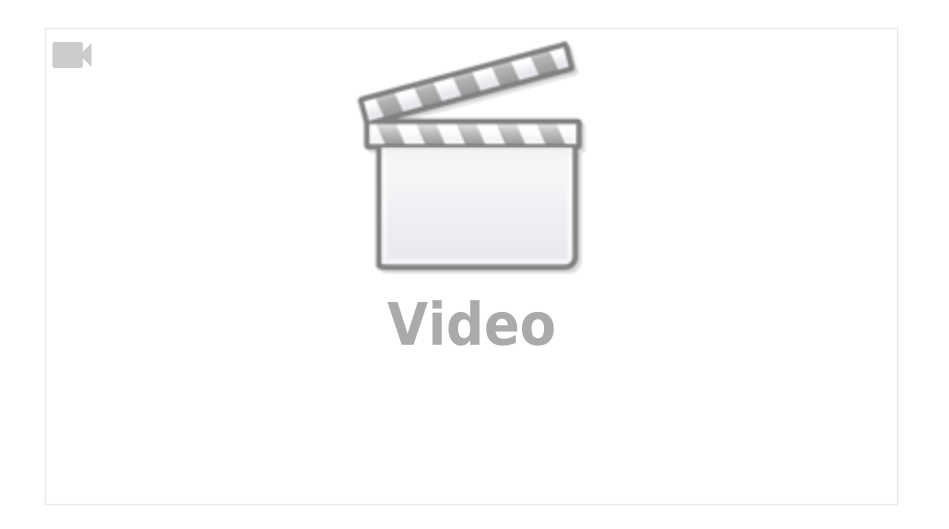